# **Teacher Recruitment Initiative- Job Opportunities Pool – New User**

# Contents

CTORI/

State Government Department

of Education

| About the Teacher Recruitment Initiative                              | 2  |
|-----------------------------------------------------------------------|----|
| New Users - Register your interest through the Job Opportunities Pool | 2  |
| Create your Profile                                                   | 2  |
| Create a Recruitment Online account                                   | 2  |
| Recruitment Online application process                                | 3  |
| Step 1 of 9 - Start                                                   | 3  |
| Step 2 of 9 – Attachments                                             | 4  |
| Step 3 of 9 – Preferences                                             | 5  |
| Locality                                                              | 7  |
| Region                                                                | 9  |
| School                                                                | 9  |
| Step 4 of 9 – Education                                               | 12 |
| Step 5 of 9 – Other Information                                       | 14 |
| Step 6 of 9 – Questionnaire                                           | 17 |
| Step 7 of 9 – Work Experience                                         | 17 |
| Step 8 of 9 – Subjects/Duties                                         | 18 |
| Step 9 of 9 – Review/Submit                                           | 20 |
| Application submitted confirmation                                    | 20 |
| My Activities view                                                    | 21 |
| Edit your Job Opportunities Pool profile                              | 22 |
| Withdraw your Job Opportunities Pool profile                          | 23 |
| Graduate Teachers                                                     | 23 |
| Auto match                                                            | 23 |
| Withdraw from an auto matched vacancy                                 | 24 |
| Assistance                                                            | 25 |

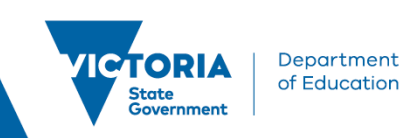

# **About the Teacher Recruitment Initiative**

The Teacher Recruitment Initiative (TRI) is designed to assist schools in finding teachers and streamlining the application process for teachers. The TRI invites prospective teachers to register and create a Job Opportunity profile in the Job Opportunities Pool. The system will then search and auto match teachers with applicable TRI vacancies. The TRI will reduce the number of steps an applicant will be required to complete when applying for vacancies, for example, addressing the selection criteria is not required on a TRI application. Applicants will be auto matched to multiple vacancies rather than applying to each vacancy.

# New Users - Register your interest through the Job Opportunities Pool

# **Create your Profile**

Recruitment Online (ROL) is the Victorian government schools recruitment program.

Open the Recruitment Online portal (Jobs in a Victorian Government Schools) via the ROL link on HRWeb <u>here</u>.

Click on the Search or Apply for a Job link.

Click **Apply to Job Opportunities Pool** to log in and create a profile to register your interest in employment with the Department of Education.

|       | Jobs in Victorian Government Schools  |                    |  |  |  |
|-------|---------------------------------------|--------------------|--|--|--|
| Searc | Search Jobs                           |                    |  |  |  |
| Searc | ch by job title, location, or keyword | >                  |  |  |  |
| Welc  | ome                                   | Sign In   New User |  |  |  |
|       | View Jobs Posted in Last 7 Days       | >                  |  |  |  |
|       | View All Jobs                         | >                  |  |  |  |
|       | My Job Notifications                  | >                  |  |  |  |
|       | Apply to Job Opportunities Pool       | >                  |  |  |  |
|       | My Activities                         | >                  |  |  |  |
| ı.    | My Favorite Jobs                      | >                  |  |  |  |
| ୍କୁ   | My Saved Searches                     | >                  |  |  |  |
| *     | My Account Information                | >                  |  |  |  |

## **Create a Recruitment Online account**

You will be prompted to sign into Recruitment Online. As a new user, click **Register Now** and follow the prompts to set up a profile.

Note: You will need access to a personal email account to set up a profile.

|                               |                   | New User Registration                                                                                                    |         |
|-------------------------------|-------------------|----------------------------------------------------------------------------------------------------|---------|
| Store Government of Education | ÷                 | ······                                                                                                    |         |
|                               |                   | Already Registered? Sign In Now Regi                                                                                                    | ster    |
| Account Information           |                   |                                                                                                    |         |
|                               | *User Name        |                                                                                                    |         |
|                               |                   | Please select a password that:<br>1. Has a minimum of Yotal characters with at least 1 digit, 1 uppercase character and 1 special character from<br>(@g#\$\%* | 1 the s |
|                               | *Password         |                                                                                                    |         |
|                               | *Confirm Password |                                                                                                    |         |
|                               | *First Name       |                                                                                                    |         |
|                               | *Last Name        |                                                                                                    |         |
|                               | *Email Address    |                                                                                                    |         |
|                               |                   |                                                                                                    |         |

Complete the Account information to register your details on eduPay/Recruiting.

#### Click the **Register** button.

Department of Education

If you have been a previous user of ROL and you use the same email account, the system will not allow you to create another profile using the same email account – see the <u>TRI-Applicant Help Guide – Current</u> User guide to set up a Job Opportunities profile with your email account.

| 899 jobs found. Only the first 300 jobs can be dis | sign In 🛞                          |  |
|----------------------------------------------------|------------------------------------|--|
| 2023 Classroom Teacher - LOTE Germa                | * Indicates required field         |  |
| Job ID                                             | 1                                  |  |
| Location                                           | Bi *User Name                      |  |
| Department                                         | Bi *Password                       |  |
| Posted Date                                        |                                    |  |
| Apply By                                           | 10 Sign In                         |  |
| Classroom Teacher                                  | Forgot User Name   Forgot Password |  |
| Job ID                                             | Are you a new user? Renister Now   |  |
| Location                                           | K                                  |  |
| Department                                         | Kilmore Primary School             |  |
| Posted Date                                        | 03/10/2022                         |  |
| Apply By                                           | 16/10/2022                         |  |

## **Recruitment Online application process**

After you have signed into Recruitment Online, the Job Opportunities Pool profile screen will appear. At any time, you can click **Save as Draft**, so your profile is available for amending before submitting.

#### Step 1 of 9 - Start

Read the information provided in Start. Tick the box in the View Terms and Conditions bar and click the **Next** button to move to Step 2.

Note: To progress to Step 2 this checkbox must be ticked.

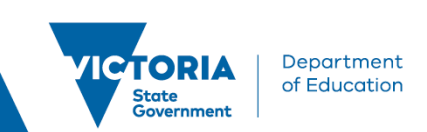

|                                                                                                    | Save as Draft Next 📎 |
|----------------------------------------------------------------------------------------------------|----------------------|
| Step 1 of 9: Start                                                                                                    |                      |
| Thank you for your interest and for submitting your application to the Job Opportunity Pool. This will allow you to express Interest in Teaching, Education<br>Support and casual roles. Recruiting Schools can search the pool for potential candidates and your profile will be saved for a maximum period of 3 months<br>from the date you have submitted your application. You will receive an email notification at the expiry date and can resubmit your application in the Job<br>Opportunity Pool. |                      |
| The following steps will guide you through the submission process, including job preferences and work experience. Carefully complete all information before submitting.                                                                                                    |                      |
| If you require assistance, contact the Schools Recruitment Unit via email at schools.recruitment@education.vic.gov.au or 1800 641 943.                                                                                                    |                      |
| Before you begin the job application process, please read the Terms and Conditions carefully.                                                                                                    |                      |
| By providing your contact details, you are consenting to be contacted by the Department of Education and Training about employment opportunities (which may be outside of your preferences listed), training, research and other teaching opportunities.                                                                                                    |                      |
| By selecting the "I have read and agree to the above terms and conditions" checkbox you indicate that you have read and understood these Terms and<br>Conditions and acknowledge your agreement with them. If you do not agree, you will not be able to proceed to submit an application and should select the<br>Exit button.                                                                                                    |                      |
| View Terms and Conditions                                                                                                    |                      |
| I have read and agree to the above terms and conditions                                                                                                    |                      |

**Note:** To progress through each step you can click the **Next** button.

#### Step 2 of 9 – Attachments

You can choose to add 1 or more attachments to support your application. It is recommended that you attach a generic cover letter and a recent resume/CV. You **must** attach at least 1 attachment in this section before you can proceed with your application. Click on the **Attach Cover letter** button.

| Step 2 of 9: Attachments                            |                 |   |
|-----------------------------------------------------|-----------------|---|
| Cover Letter and Resume/CV (Required)               |                 |   |
| You have not provided a cover letter and resume/CV. |                 |   |
| Attach Cover Letter                                 |                 |   |
| File Attachment                                     | Done            | ← |
|                                                     |                 |   |
| Resume.docx<br>File Size: 13KB                      |                 |   |
| L                                                   | Upload Complete |   |

Click on **Choose From** and select the document you wish to upload. Click the **Upload** button.

Click the **Done** button.

Repeat this process if you wish to upload more than one attachment.

Click the **Next** button to move to Step 3.

|                                           | ß                                       | Save as Draft Vervious Next S |
|-------------------------------------------|-----------------------------------------|-------------------------------|
| ep 2 of 9: Attachments                    |                                         |                               |
|                                           |                                         |                               |
| ,<br>over Letter and Resume/CV (Required) |                                         |                               |
| Attach Cover Letter                       |                                         |                               |
| *Cover Letter or Resume/CV Title          | Resume.docx                             |                               |
| Attached File                             | Resume.docx                             |                               |
| Attached By                               | Catherine Smith                         |                               |
| Attached On                               | 04/08/2023 10:13AM                      |                               |
|                                           | Remove all Cover Letters and Resume/CVs |                               |

#### Step 3 of 9 – Preferences

Choose options that are relevant to you.

Department of Education

You can customise your Job Opportunities profile to reflect the type of jobs you are interested in.

| Job Preferences                                    | A Lam available to work the following days of the week |  |
|----------------------------------------------------|--------------------------------------------------------|--|
| 1. I can start my new job on or after              | ✓ Monday                                               |  |
| 2. I am looking for the following kind of job      | V Wednesday                                            |  |
| Fixed Term                                         | ✓ Thursday ✓ Friday                                    |  |
| <ul> <li>Casual</li> <li>Any</li> </ul>            | Saturday                                               |  |
| 3. I want to work the following kind of employment | Sunday                                                 |  |
| O Full-Time                                        | 5. I want to work this number of hours (per week)      |  |
| O Part-Time                                        | 38                                                     |  |
| • Either                                           |                                                        |  |

Note: The I can start my new job on or after date is a mandatory field. Click on the calendar to select the date you are to commence.

**Select** the kind of job that interests you, i.e., Ongoing, Fixed Term.

**Select** the kind of employment that interests you, i.e., Full or Part time.

**Note:** Applicants seeking part time employment are encouraged to select full time also. Successful candidates may negotiate their preferred time fraction as part of the recruitment process.

**Select** the days of the week you wish to work, i.e., Monday, and Tuesday.

Select the total number of hours you want to work weekly, i.e., 20, 38.

Do you want your current school (if applicable) to be able to search your Job Opportunities profile?

Click Yes if you would like your school to be able to search your Job Opportunities profile.

Do you want your current school (if applicable) to be able to search your Job Opportunities profile?
Yes

Click **No** if you don't want your school to be able to search your Job Opportunities profile.

Do you want your current school (if applicable) to be able to search your Job Opportunities profile?

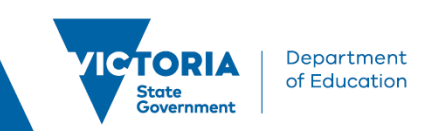

After selecting No you will receive the following message.

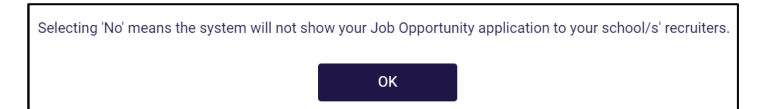

Click the **OK** button.

Do you want to be matched to internal vacancies through the Job Opportunities Pool at your current school (if applicable)?

| Do you want to be matched to internal vacancies through the Job Opportunities Pool at your current school (if applicable) |
|----------------------------------------------------------------------------------------------------|
| Yes                                                                                                    |

Click Yes if you want to be matched to internal vacancies through the Job Opportunities Pool at your current school.

Click **No** if you don't want to be matched to internal vacancies through the Job Opportunities Pool at your current school.

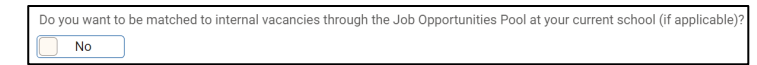

After selecting **No** you will receive the following message.

| Selecting 'No' means the system will not match your Job Opportunity application to your school/s' vacancies. |  |  |  |
|----------------------------------------------------------------------------------------------------|--|--|--|
|                                                                                                    |  |  |  |
| ОК                                                                                                    |  |  |  |
|                                                                                                    |  |  |  |

Click the **OK** button.

Scrolling down will allow you to Add Location Preferences and Role Types.

Click on the Add Location Preferences button.

| 6. Location Preferences chosen                                                                                                    |          |  |  |
|----------------------------------------------------------------------------------------------------|----------|--|--|
| I am open to being considered by schools not listed within my initial preferences and am willing to consider relocation to a school with departmental assistance (i.e incentive payment) |          |  |  |
| Location Preferences                                                                                                    |          |  |  |
| Location Type                                                                                                    | Location |  |  |
| 1                                                                                                    | ũ        |  |  |
|                                                                                                    |          |  |  |
| Add Location Preferences                                                                                                    | •        |  |  |
| Comments about where I prefer to work                                                                                                    |          |  |  |
|                                                                                                    |          |  |  |

You can Search Locations By locality, region, or school.

**Note:** The auto match function will search within LGAs. Noting that when a specific school is selected you will be matched to all schools within the LGA. E.g. If you select Dandenong High School, you will be matched to all schools in the Greater Dandenong LGA.

Click the Search Locations By drop down menu to make your selection.

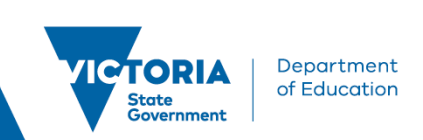

| ✓ Search Criteria     |                    |  |
|-----------------------|--------------------|--|
| *Search Locations By: | Region 🗸           |  |
| *Location:            | Locality<br>Region |  |
|                       | School             |  |
| Search                | Clear              |  |

#### Locality

### Select Locality.

#### Click the **Search** button.

| ✓ Search Criteria     |             |          |  |
|-----------------------|-------------|----------|--|
| *Search Locations By: | Locality    | 🤍 🗕 🗸    |  |
| *Location:            | begins with | <b>~</b> |  |
| Search                | Clear       |          |  |

#### Your search results will show Local Government Areas.

| Select | Local Government Area | List of All Locations Within |
|--------|-----------------------|------------------------------|
|        | Alpine                | List All Locations Within    |
|        | Ararat                | List All Locations Within    |
|        | Ballarat              | List All Locations Within    |
|        | Banyule               | List All Locations Within    |
|        | Bass Coast            | List All Locations Within    |
|        | Baw Baw               | List All Locations Within    |
|        | Bayside               | List All Locations Within    |
|        | Benalla               | List All Locations Within    |
|        | Boroondara            | List All Locations Within    |

Click the List All Locations Within link next to the LGA you wish to work in.

You now have a list of suburbs within your selected LGA.

| Moonee Valley    |                           |  |  |  |
|------------------|---------------------------|--|--|--|
| F, Q             |                           |  |  |  |
| Suburb           | List All Locations Within |  |  |  |
| Ascot Vale       | List All Locations Within |  |  |  |
| Kensington       | List All Locations Within |  |  |  |
| Avondale Heights | List All Locations Within |  |  |  |
| East Keilor      | List All Locations Within |  |  |  |
| Essendon         | List All Locations Within |  |  |  |
| Essendon North   | List All Locations Within |  |  |  |
| Flemington       | List All Locations Within |  |  |  |
| Keilor East      | List All Locations Within |  |  |  |
| North Melbourne  | List All Locations Within |  |  |  |
| Moonee Ponds     | List All Locations Within |  |  |  |
| Niddrie          | List All Locations Within |  |  |  |
| Travancore       | List All Locations Within |  |  |  |
| Parkville        | List All Locations Within |  |  |  |
| Strathmore       | List All Locations Within |  |  |  |

#### Click the List All Locations Within link.

#### You now have a list of schools in that suburb.

| Suburbs to Schools in Local Government Area |                                |  |  |  |  |
|---------------------------------------------|--------------------------------|--|--|--|--|
| Moonee Valley                               | Voonee Valley                  |  |  |  |  |
| Select All Deselect All                     |                                |  |  |  |  |
| ₹, Q                                        |                                |  |  |  |  |
| Select                                      | School                         |  |  |  |  |
|                                             | Ascot Vale Heights School      |  |  |  |  |
|                                             | Ascot Vale Primary School      |  |  |  |  |
|                                             | Ascot Vale West Primary School |  |  |  |  |

Tick the **Select** button of the school you wish to choose.

Select the **Done** button.

You will receive the following message:

Tick the **Select** button of the school you wish to choose.

Select the **Done** button.

You will receive the following message:

| Please be advised that t             | by selecting preferen  | ces at the School level,          |
|--------------------------------------|------------------------|-----------------------------------|
| you are consenting to be contacted b | by other schools withi | n the same Local Government Area, |
| should they have                     | a role that you would  | I be suitable for.                |
|                                      | ОК                     |                                   |

Click the OK button.

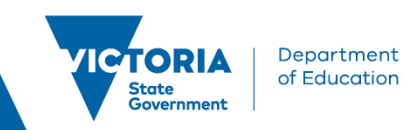

#### Region

Select Region.

Click the **Search** button.

| ✓ Search Criteria     |             |          |  |
|-----------------------|-------------|----------|--|
| *Search Locations By: | Region      |          |  |
| *Location:            | begins with | <b>~</b> |  |
| Search                | Clear       |          |  |

Your search results will show all regions.

| Select | Region                        | List of All Locations Within |
|--------|-------------------------------|------------------------------|
|        | Central Office                | List All Locations Within    |
|        | North-Eastern Victoria Region | List All Locations Within    |
|        | North-Western Victoria Region | List All Locations Within    |
|        | South-Eastern Victoria Region | List All Locations Within    |
|        | South-Western Victoria Region | List All Locations Within    |

You can select a specific region/s which will indicate you are happy to work at any location within that region.

After selecting a specific region you may get the following message:

| Region North-Western Victoria Region is a very large area. Are you sure that you are willing to work anywhere in this region?<br>If not, please unselect this preference and instead look to set your preferences at the LGA or School level. |
|----------------------------------------------------------------------------------------------------|
| ОК                                                                                                    |

You can change your selection if not willing to work anywhere in this region.

#### School

#### Select School.

| When searching for a school, please enter the first few letters of the School Name for appropriate search results. |             |   |     |  |  |
|----------------------------------------------------------------------------------------------------|-------------|---|-----|--|--|
| ✓ Search Criteria                                                                                                  |             |   |     |  |  |
| *Search Locations By:                                                                                              | School      | ~ | VIC |  |  |
| *Location:                                                                                                    | begins with | ~ | Av  |  |  |
| Search                                                                                                    | Clear       |   |     |  |  |

When searching for a school you will need to enter the first few letters of the school name to get an optimal result.

Click the **Search** button.

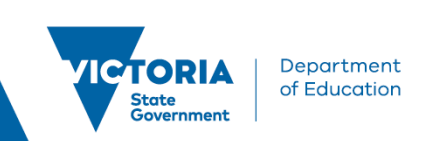

| . Locatio    | Location Preferences chosen                                                                                                    |                               |   |  |  |  |
|--------------|----------------------------------------------------------------------------------------------------|-------------------------------|---|--|--|--|
| $\checkmark$ | I am open to being considered by schools not listed within my initial preferences and am willing to consider relocation to a school with departmental assistance (i.e incentive payment) |                               |   |  |  |  |
| Loca         | tion Preferences                                                                                                    |                               |   |  |  |  |
|              | Location Type Location                                                                                                    |                               |   |  |  |  |
| 1            | Region                                                                                                    | South-Western Victoria Region | Î |  |  |  |
| You          | You have not added any Location Preference information to your application.                                                                                                    |                               |   |  |  |  |
|              | Add Location Preferences                                                                                                    |                               |   |  |  |  |

Once your selection is made click the **Done** button.

| Cancel          |                               |                              | Add Location Prefere |
|-----------------|-------------------------------|------------------------------|----------------------|
| - Search Crite  | eria                          |                              |                      |
| *Search Locatio | ons By: Region                |                              |                      |
| *Location:      | begins with                   |                              |                      |
| Search          | Clear                         |                              |                      |
| Select All Des  | elect All                     |                              |                      |
| Γ, Q            |                               |                              |                      |
| Select          | Region                        | List of All Locations Within | _                    |
|                 | Central Office                | List Air Locations within    |                      |
|                 | North-Eastern Victoria Region | List All Locations Within    |                      |
|                 | North-Western Victoria Region | List All Locations Within    |                      |
|                 | South-Eastern Victoria Region | List All Locations Within    |                      |
|                 | South-Western Victoria Region | List All Locations Within    |                      |

Your Location Preferences Chosen are now visible.

**Reminder:** The auto match function will search within LGAs. Noting that when a specific school is selected you will be matched to all schools within the LGA. E.g. If you select Dandenong High School, you will be matched to all schools in the Greater Dandenong LGA.

**Note:** You can indicate if you would like to be considered for opportunities from schools not listed in your preference/s. To confirm this, tick the checkbox.

| 6. Lo | Location Preferences chosen     I am open to being considered by schools not listed within my initial preferences and am willing to consider relocation to a school with departmental assistance (i.e incentive payment)     Location Preferences |               |                               |   |
|-------|----------------------------------------------------------------------------------------------------|---------------|-------------------------------|---|
|       |                                                                                                    | Location Type | Location                      |   |
|       | 1                                                                                                    | Region        | North-Western Victoria Region | Î |
|       | 2                                                                                                    | Region        | South-Eastern Victoria Region | Î |

**Location Preferences** is a mandatory field so you must select at least one preference before moving on to the next step.

#### Note: Local Government Areas (LGA)

You can check schools within a Local Government Area when adding your location preferences. To check the schools within an LGA:

Click the List all Locations Within link next to the Region.

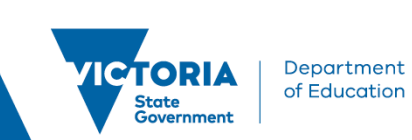

| Select | Region                        | List of All Locations Within |
|--------|-------------------------------|------------------------------|
|        | Central Office                | List All Locations Within    |
|        | North-Eastern Victoria Region | List All Locations Within    |
|        | North-Western Victoria Region | List All Locations Within    |
|        | South-Eastern Victoria Region | List All Locations Within    |
|        | South-Western Victoria Region | List All Locations Within    |

The search result will list the LGAs within that Region.

| Select | Local Government Area    | List of All Locations Within |
|--------|--------------------------|------------------------------|
|        | Ararat                   | List All Locations Within    |
|        | Ballarat                 | List All Locations Within    |
|        | Brimbank                 | List All Locations Within    |
|        | Buloke                   | List All Locations Within    |
|        | Colac-Otway              | List All Locations Within    |
|        | Corangamite              | List All Locations Within    |
|        | Corrangamite (Grampians) | List All Locations Within    |
|        | Glenelg                  | List All Locations Within    |
|        | Golden Plains            | List All Locations Within    |
|        | Greater Geelong          | List All Locations Within    |

You can also see the schools listed within each LGA.

#### Click the List All Locations Within link next to the LGA.

| Schools in Local Government Area |                                          |  |  |
|----------------------------------|------------------------------------------|--|--|
| South-Western Victoria Regio     | South-Western Victoria Region > Brimbank |  |  |
| Select All Deselect All          |                                          |  |  |
| ₽ <sub>↓</sub> Q                 |                                          |  |  |
| Select                           | School                                   |  |  |
|                                  | Albanvale Primary School                 |  |  |
|                                  | Albion North Primary School              |  |  |
|                                  | Albion Primary School                    |  |  |
|                                  | Ardeer Primary School                    |  |  |
|                                  | Ardeer South Primary School              |  |  |
|                                  | Caimlea Park Primary School              |  |  |
|                                  | Copperfield College                      |  |  |
|                                  | Deer Park North Primary School           |  |  |
|                                  | Deer Park West Primary School            |  |  |
|                                  | Derrimut Primary School                  |  |  |

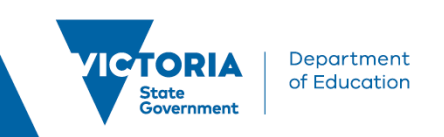

#### Click on the Add Role Type button.

| Role Types                                                                                           |    |
|----------------------------------------------------------------------------------------------------|----|
| You have not added any role types.<br>Note: For Tutor roles, ensure <b>R0001 - Tutor</b> is selected | 1. |
| Add Role Types                                                                                       |    |

Select the Role Types appropriate for you: Graduate Teacher, Primary Teacher, Secondary Teacher, and/or Special School Teacher.

| Cancel    |                           | 4     | Add Role Types          |   |                           | Done |  |
|-----------|---------------------------|-------|-------------------------|---|---------------------------|------|--|
| Role Type | Preferences               |       |                         |   |                           |      |  |
| Menta     | l Health Wellbeing Leader | Tuto  | r                       |   | Casual Relief Teacher     |      |  |
| 🗆 Suppo   | rt Your School Initiative | 🗌 Hea | d Start Learning Leader | V | Graduate Teacher          | _    |  |
| Assist    | ant Principal             | Exec  | cutive Class            |   | Inclusion Outreach Coach  | h    |  |
| 🗆 ITE En  | nployment-Based Programs  | Prim  | nary Teacher            |   | Principal                 |      |  |
| Secon     | dary Teacher              | Spece | cial School Teacher     |   | Targeted Financial Incent | tive |  |

Note: To be matched with graduate teacher positions applicants must select the Role Type - Graduate Teacher in addition to the Role Type Primary, Secondary, and/or Special School Teacher.

Click the Done button once you have selected your Role Types.

**Note:** Further selections are required in <u>Step 8 of 9 - Subjects and Duties</u> to ensure applicants are matched to desired vacancies.

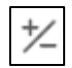

Click on the Next button to move to Step 4.

#### Step 4 of 9 – Education

You can add information about your education history to your Job Opportunities Pool profile.

Click on the Highest Education Level drop-down menu.

Select your Highest Education Level.

**Note:** This is not a mandatory field.

Click on the Add Post-Secondary Education button.

Click the **lookup** buttons in this section to add information. Noting that you can progress to step 5 **without** entering information in this step.

Note: The Completion Date is the date that you finished your course requirements.

TRI Applicant Help Guide New User

| Cancel Add               | Post-Secondary Education     | Done |
|--------------------------|------------------------------|------|
| *Completion Date         | 04/08/2023                   |      |
| *Degree Type             | BQ                           |      |
| *Degree Name             | 0261 <b>Q</b>                |      |
|                          | Education                    |      |
| Country                  | Australia Q                  |      |
| State                    | Victoria Q                   |      |
|                          |                              | 2    |
| Educational Institution  | 8032 <b>Q</b>                |      |
| Name of Institution      | Aus Catholic Uni (Melbourne) |      |
| Major Code               | 0261 Q                       |      |
| Major Description        | Education                    |      |
| Graduated                |                              |      |
| Other Degree Type / Name |                              |      |
| *Field of Study          | Physical Education           |      |

#### Click the **Done** button.

Department of Education

State Government

|                          |                 |   | Save as Draft | Previous | Next | ⊳ |
|--------------------------|-----------------|---|---------------|----------|------|---|
| Step 4 of 9: Education   |                 |   |               |          |      |   |
| Education History        |                 |   |               |          |      |   |
| Highest Education Level  | Not Indicated ~ | ] |               |          |      |   |
| Post-Secondary Education |                 |   |               |          |      |   |
| +                        |                 |   |               |          |      |   |
| Degree Type              |                 |   |               |          |      |   |
| Bachelor Degree          |                 |   |               |          |      | > |

Click the **Next button** to move to Step 5.

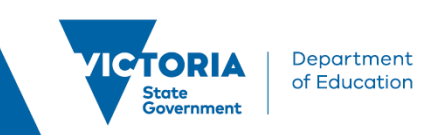

#### Step 5 of 9 – Other Information

You can customise your Job Opportunities Pool profile to reflect other details relevant to your application such as Licenses & Certifications, Language Skills, and enter your VIT Registration / WWC Check details.

| 1 Start<br>Complete                | Step 5 of 9: Other Information                                                            |  |  |
|------------------------------------|-------------------------------------------------------------------------------------------|--|--|
| 2 Attachments<br>Complete          | Licenses and Certifications           You have not added any licenses and certifications. |  |  |
| 3 Preferences<br>Complete          | Add Licenses and Certifications                                                           |  |  |
| 4 Education<br>Complete            | Language Skills                                                                           |  |  |
| 5 Other Information<br>In Progress | You have not added any language skills.  Add Language Skills                              |  |  |
| 6 Questionnaire<br>Not Started     | VIT Registration / WWC Check                                                              |  |  |
| 7 Work Experience<br>Not Started   | Add VIT Registration / WWC Check                                                          |  |  |
| 8 Subjects/Duties<br>Not Started   |                                                                                           |  |  |

Click the Add License and Certifications button.

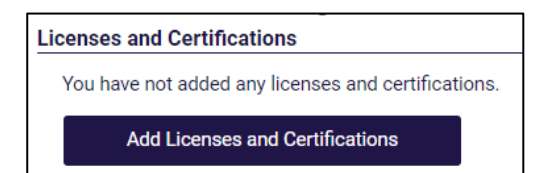

Enter your Licenses and Certification information.

| Cancel Add                      | Licenses and Certificat | ions | Done |
|---------------------------------|-------------------------|------|------|
| *Issue Date                     | 04)08/2023              |      |      |
| *License                        | COACH L3 Q              |      |      |
| Country                         | Australia               | Q    |      |
| State                           | Victoria                | Q    |      |
| Renewal Required                |                         |      |      |
| Renewal In Progress             |                         |      |      |
| License Verified                |                         |      |      |
| Expiration Date                 | 31/12/2023              |      |      |
| Other License Details           |                         |      |      |
| License/Certification<br>Number |                         | Ľ    |      |
| Issued By                       |                         |      |      |
|                                 |                         |      |      |
|                                 |                         |      |      |
|                                 |                         |      |      |

Click the **Done** button.

Click on the Add VIT Registration / WWC Check.

Department of Education

State Government

Enter your VIT Registration / WWC Check information.

| Cancel Add V        | IT Registration / WWC C | heck    |   | Done |
|---------------------|-------------------------|---------|---|------|
| *VIT/WWC            | VIT Q                   |         |   |      |
| Registration Type   | Registered teacher      | ۹       |   |      |
| Registration Status | Registered/Card Valid   | ٩       |   |      |
| Expiry Date         | 30/09/2023              | <b></b> |   |      |
| Card Number         |                         |         | Ľ |      |
| Name on Card        |                         |         | Ľ |      |
|                     |                         |         |   |      |
|                     |                         |         |   |      |
|                     |                         |         |   |      |
|                     |                         |         |   |      |
|                     |                         |         |   |      |

**Note:** Interstate Registrant - This is for applicants who are qualified teachers from other states who do not hold a VIT but hold the interstate equivalent. This will identify they are an interstate registrant.

For Victorian teacher applicants, a current VIT is required.

Click the **Done** button.

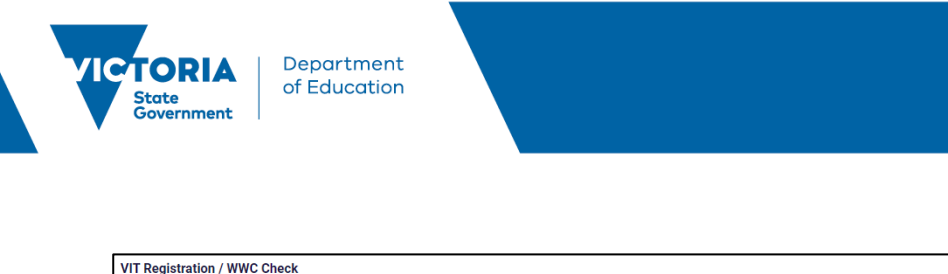

| +                |                    |             |
|------------------|--------------------|-------------|
| VIT/WWC          | Registration Type  | Card Number |
| VIT Registration | Registered teacher | 123456 >    |

**Note:** If you don't currently hold VIT registration and you are a qualified teacher visit the <u>vit.vic.edu.au</u> website for more information.

٦

Click the Add Language Skills button.

| 👔<br>Language Skills                    |
|-----------------------------------------|
| You have not added any language skills. |
| Add Language Skills                     |

Enter your language skills information.

| Cancel               | Add Language Skills | Done |
|----------------------|---------------------|------|
| *Evaluation Date     | 04/08/2023          |      |
| *Language            | Italian Q           |      |
| Reading Proficiency  | 3 - High            | ~    |
| Speaking Proficiency | 3 - High            | ~    |
| Writing Proficiency  | 3 - High            | ~    |
| Native Language      |                     |      |
| Able To Translate    |                     |      |
| Able To Teach        |                     |      |
|                      |                     |      |
|                      |                     |      |
|                      |                     |      |
|                      |                     |      |
|                      |                     |      |
|                      |                     |      |
|                      |                     |      |

Click the **Done** button.

Click the **Next** button to move to Step 6.

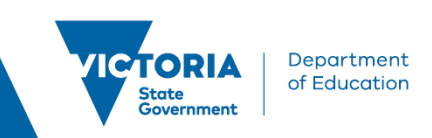

### Step 6 of 9 – Questionnaire

|                                                                                                  | Save as Draft Vervious Next > |
|--------------------------------------------------------------------------------------------------|-------------------------------|
| b<br>Step 6 of 9: Questionnaire                                                                  |                               |
| Employment Questionnaire                                                                         |                               |
| Questions marked with an * are required. You are required to answer all the mandatory questions. |                               |
| Please answer the following questions as carefully as possible.                                  |                               |
| *1. Right to work / Visa status                                                                  |                               |
| <ul> <li>Australian Citizen</li> </ul>                                                           |                               |
| O Permanent Resident                                                                             |                               |
| ◯ Skilled Visa                                                                                   |                               |
| <ul> <li>Temporary Work Visa</li> </ul>                                                          |                               |
| No Right to Work                                                                                 |                               |
| *2. I currently have                                                                             |                               |
| C Excess Status                                                                                  |                               |
| Compassionate Transfer Status                                                                    |                               |
| Re-deployee Status                                                                               |                               |
| Not Applicable                                                                                   |                               |

Select the correct radio buttons for you.

**Note:** This is a mandatory question. If you have Excess or Compassionate status, you are required to provide your Employee ID.

Click the **Next** button to go to Step 7.

#### **Step 7 of 9 – Work Experience**

You can add information about your employment history and add your references to your online application.

| 1 Start<br>Complete                   | Step 7 of 9: Work Experience            |
|---------------------------------------|-----------------------------------------|
| Attachments                           | Work Experience                         |
| 2 Complete                            | You have not added any work experience. |
| 3 Preferences<br>Complete             | Add Work Experience                     |
|                                       |                                         |
| 4 Education<br>Complete               | References                              |
| · · · · · · · · · · · · · · · · · · · | You have not added any references.      |
| 5 Other Information<br>Complete       | Add Reference                           |
| 6 Questionnaire<br>Complete           |                                         |
| 7 Work Experience<br>In Progress      |                                         |

Click the Add Work Experience button.

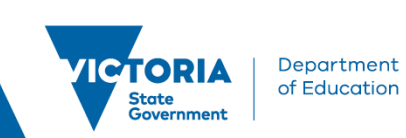

| × DR                                |                                                 | Cancel                         | Add Work Experience | Done | ÷                                |
|-------------------------------------|-------------------------------------------------|--------------------------------|---------------------|------|----------------------------------|
| Job Opportunities                   |                                                 | "Start Date                    |                     |      | Save on Droft Freevious Next (2) |
| 1 Start<br>Complete                 | Step 7 of 9: Work Experience                    | *Employer<br>*Ending Job Title |                     |      |                                  |
| 2 Attachments<br>Complete           | You have not added any work expre               | Supervisor<br>Supervisor Email |                     |      |                                  |
| 3 Preferences<br>Complete           |                                                 | Supervisor Phone               |                     |      |                                  |
| 4 Education<br>Complete             | References<br>You have not added any references | OK to contact?                 | Yes ()              |      |                                  |
| 5 Other Information                 | Add Reference                                   | Description                    | 64                  |      |                                  |
| 6 Questionnaire<br>Complete         |                                                 | Country                        | Australia v         |      |                                  |
| Wark Depariance     In Program      |                                                 | Address 1                      |                     |      |                                  |
| B Subjects/Duties                   |                                                 | Address 2<br>City / Postcode   | <br>م)              |      |                                  |
| g Review and Butenit<br>Not Started |                                                 | City<br>State<br>Pestcode      |                     |      |                                  |

Add your work experience information.

Click the **Done** button.

#### Click the Add Reference button.

| X Exit                             |                                        |                             |               |                         |   | :                                   |
|------------------------------------|----------------------------------------|-----------------------------|---------------|-------------------------|---|-------------------------------------|
| Job Opportunities                  |                                        |                             |               |                         |   | Save as Draft 🛛 🔍 Previous 🛛 Next 🔅 |
| 1 Start<br>Complete                | Step 7 of 9: Work Experience           | Cancel                      | Add Reference | [                       |   |                                     |
| 2 Attachments<br>Complete          | You have not added any work experience | Performance Information     | Employee      | Department of Education | - |                                     |
| 3 Preferences<br>Complete          | Add Work Experience                    | *Reference Name James Smith | Phone         |                         |   |                                     |
| 4 Education<br>Complete            | References                             | *Title Mr.                  | Email Address |                         |   |                                     |
| 5 Other Information<br>Complete    | Add Reference                          | Country                     | Australia     | •                       | - |                                     |
| 6 Questionnaire<br>Complete        |                                        | Address 2                   |               |                         |   |                                     |
| 7 Work Experience<br>In Progress   |                                        | City / Postcode<br>City     |               | ٩                       |   |                                     |
| 8 Subjects/Dutles<br>Not Started   |                                        | State                       |               |                         |   |                                     |
| 9 Review and Submit<br>Not Started |                                        | Postcode                    |               |                         |   |                                     |
|                                    |                                        |                             |               |                         |   |                                     |

You can add your reference information.

Click the **Done** button.

Click Next to move to Step 8.

Step 8 of 9 – Subjects/Duties

Note: You must enter at least one **subject/duty** to progress to the next step.

Click on the Add Subjects/Duties button.

| Step 8 of 9: Subjects/Duties                                                                                        |
|----------------------------------------------------------------------------------------------------|
| Subjects/Duties                                                                                                    |
| You have not added any subjects/duties.<br>Note: For Teaching and Tutor roles, ensure subjects/duties are selected. |
| Add Subjects/Duties                                                                                                 |

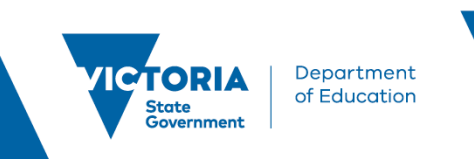

| Cancel        | Add Subjects/Duties |
|---------------|---------------------|
| *Subject/Duty | ٩                   |
| *Level        | ٩                   |
|               |                     |
|               |                     |
|               |                     |
|               |                     |
|               |                     |
|               |                     |
|               |                     |

Ensure selections are made relevant to the school type that you wish to be considered for (primary, secondary, and/or special schools).

Click on the **Subject/Duty look up** button.

Select your Subject/Duty.

Click on the Level look up button.

Select your Level.

| Cancel        | Add Subjects/Duties  | Done |
|---------------|----------------------|------|
| *Subject/Duty | 139 <b>Q</b>         |      |
| *Level        | Primary Grades P-6 Q |      |
|               |                      |      |
|               |                      |      |
|               |                      |      |
|               |                      |      |
|               |                      |      |
|               |                      |      |
|               |                      |      |

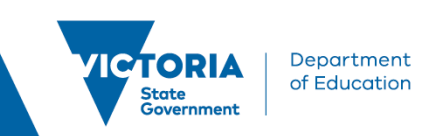

#### Click the **Done** button.

| Step 8 of 9: Subjects/Duties  |       |
|-------------------------------|-------|
| Subjects/Duties               |       |
| +                             |       |
| Subject/Duty                  | Level |
| Generalist - Primary Teaching | >     |

Click Next to move to Step 9.

#### Step 9 of 9 – Review/Submit

At Step 9, you can preview the information that you have added to your profile. To change any of the details you have entered, click the **Modify link** or the **Modify** icon in each section. To submit your application

Click the **Submit** button.

|                                                         |                                     |        | Save as Drat | t Previous |
|---------------------------------------------------------|-------------------------------------|--------|--------------|------------|
| nk you for your interest. Review your application and n | nake any changes before submitting. |        |              |            |
| ep 9 of 9: Review and Submit                            |                                     |        |              |            |
| My Contact Information                                  |                                     |        |              |            |
| Email                                                   | Address                             |        |              |            |
| Phone                                                   | Contact Method                      | Modify |              |            |
|                                                         |                                     |        | _            |            |
| over Letter and Resume/CV                               |                                     |        |              |            |
| ferences                                                |                                     |        |              | <b>(</b>   |
| ation History                                           |                                     |        |              |            |
| Experience                                              |                                     |        |              |            |
| econdary Education                                      |                                     |        |              |            |
| es and Certifications                                   |                                     |        |              |            |
| age Skills                                              |                                     |        |              |            |
| ypes                                                    |                                     |        |              |            |
| jects/Duties                                            |                                     |        |              |            |
| Registration / WWC Check                                |                                     |        |              |            |
| erences                                                 |                                     |        |              |            |
| oloyment Questionnaire                                  |                                     |        |              |            |

# **Application submitted confirmation**

After you have completed and successfully submitted your details to the Job Opportunities Pool, a confirmation message will appear on the screen.

|                                                                    | Application Confirmation                             |
|--------------------------------------------------------------------|------------------------------------------------------|
|                                                                    | You have successfully submitted your job application |
| Jobs Applied For                                                   |                                                      |
| Job Title You have submitted an application for job opportunities. | Application Date 03/10/2022                          |
| G View Submitted Application                                       |                                                      |

You will receive an email confirming your Resume has been added to the ROL Job Opportunities Pool.

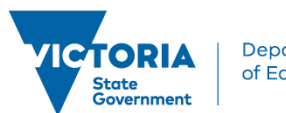

| Dear Catherine Smith,                                                                                                    |                                                                                                    |                                                                                                    |
|----------------------------------------------------------------------------------------------------|----------------------------------------------------------------------------------------------------|----------------------------------------------------------------------------------------------------|
| Thank you for registerin                                                                                                    | ng in the Job Opportunities Pool. W                                                                                                    | e appreciate the effort you have put into your application and are pleased to inform you that it has been received.                                                                                                    |
| Below is a summary of                                                                                                    | vour preferences in your job applic                                                                                                    | cation. These details will be used to match you to available vacancies.                                                                                                    |
| ,                                                                                                    | , , , , , , , , , , , , , , , , , , , , , , , , , , , , , , , , , , , , , , , , , , , , , , , , , , , , , , , , , , , , , , , , , , , , , , , , , , , , , , , , , , , , , , , , , , , , , , , , , , , , ,                      |                                                                                                    |
| Preference                                                                                                    | Value                                                                                                    |                                                                                                    |
| Preferred Start Date                                                                                                    | 24-Apr-2023                                                                                                    |                                                                                                    |
| Type of Job Opportunity                                                                                                    | Any                                                                                                    |                                                                                                    |
| Type of Employment                                                                                                    | Either                                                                                                    |                                                                                                    |
| Working Days                                                                                                    | M, T, W, Th, F                                                                                                    |                                                                                                    |
| Working Hours                                                                                                    | 38                                                                                                    |                                                                                                    |
| Location Preference                                                                                                    | South-Western Victoria Region                                                                                                    |                                                                                                    |
| Role Type                                                                                                    | Graduate Teacher, Primary Teacher                                                                                                    |                                                                                                    |
| Subject Duty                                                                                                    | Generalist - Primary Teaching                                                                                                    |                                                                                                    |
| You have also indicated<br>Graduate Teacher positi<br>To be eligible for gradu:<br>• Have completed<br>• Not be employee<br>• Commit to a pair | I that you are open to being consid<br>dons may attract an incentive payn<br>ate teacher vacancies, candidates ;<br>their course requirements and gra<br>d as a teacher by the department z<br>nimum of one vear employment wi | ered by schools not listed within your initial preferences and that you are willing to consider relocation to a school with departmental assistance (i.e., incentive payment).<br>nent of \$5,650 (pre-tax) for candidates who successfully meet the eligibility criteria set out below.<br>must:<br>aduated within the past 4 years<br>at the time the advertised position is to commence<br>th a Victorian overment school to retain the incentive |
| Hold (or be eligit                                                                                                    | ble for) provisional or full registrati                                                                                                    | ion with the Victorian Institute of Teaching (VIT)                                                                                                    |
| <ul> <li>Be a new employ</li> <li>Not be a Gradua</li> </ul>                                                                                   | ate Teacher Incentive recipient from                                                                                                    | n a previous vacancy.                                                                                                    |
|                                                                                                    |                                                                                                    |                                                                                                    |
| Below are steps to help<br>1. Login to your acc<br>2. Navigate to My A<br>3. Click the 'Edit' bu                                               | guide you in updating/reviewing<br>count via <u>Careers Portal</u> .<br>xctivities.<br>utton for your Job Opportunities P                                                                                                    | your Job Opportunities Pool application:<br>ool application.                                                                                                    |
| If you have any question                                                                                                    | ns or concerns regarding your app                                                                                                    | plication or our recruitment process, please do not hesitate to contact Schools Recruitment via email schools.recruitment@education.vic.gov.au or phone 1800 641 94                                                                                                    |
| Regards,<br>Schools Recruitment                                                                                                    |                                                                                                    |                                                                                                    |

# NOTE: Please do not reply directly to this email. This is a system generated email sent from an unattended mailbox

Click the View Submitted Application to see the Application Summary.

Click the **Careers** link on the confirmation message to return to the **Careers Home** screen.

| <br> | View Jobs Posted in Last 7 Days | >   |
|------|---------------------------------|-----|
| ı 🕞  | View All Jobs                   | >   |
|      | My Job Notifications            | >   |
| ı 🕄  | Apply to Job Opportunities Pool | >   |
|      | My Activities                   | 7 > |
|      | My Favorite Jobs                | >   |
| ਼ੂ   | My Saved Searches               | >   |
| *    | My Contact Information          | >   |

Your profile is now complete.

# **My Activities view**

In the Careers Home screen, click the My Activities link.

Your Job Opportunities Pool profile will appear here.

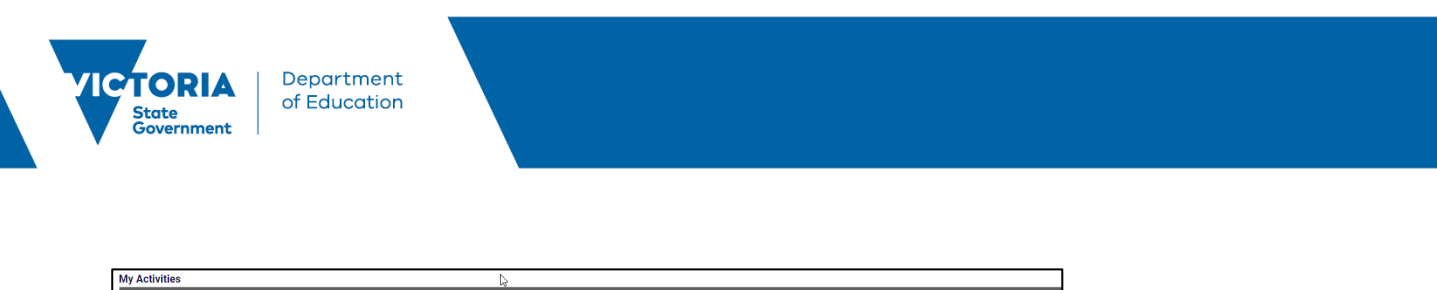

| Job Title       | Job ID | Location | Status    | Date Created       | Date Submitted    | Date Withdrawn | Edit Application | Withdraw Application |
|-----------------|--------|----------|-----------|--------------------|-------------------|----------------|------------------|----------------------|
| Job Opportunity |        |          | Submitted | 04/08/2023 10:05AM | 04/08/2023 4:26PM |                | Edit             | Withdraw             |
|                 |        |          |           |                    |                   |                |                  |                      |

# **Edit your Job Opportunities Pool profile**

You can **edit** your profile.

| My Activities   |        |          |           | La la              |                   |                |                  |                      |   |
|-----------------|--------|----------|-----------|--------------------|-------------------|----------------|------------------|----------------------|---|
| Job Title       | Job ID | Location | Status    | Date Created       | Date Submitted    | Date Withdrawn | Edit Application | Withdraw Application |   |
| Job Opportunity |        |          | Submitted | 04/08/2023 10:05AM | 04/08/2023 4:26PM |                | Edit             | Withdraw             | > |
|                 |        |          |           |                    |                   |                |                  |                      |   |

To edit your submitted profile, click on the **Edit** button.

Click on the section you wish to edit, make your changes, and once satisfied with your profile click **Submit**.

Once you have clicked **Submit** you will receive a confirmation message as details above.

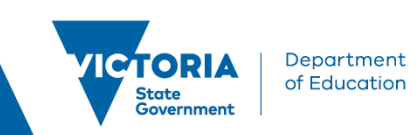

# Withdraw your Job Opportunities Pool profile

You can Withdraw your profile.

| My Activities   |        |          |           |                    |                   |                |                  |                      |
|-----------------|--------|----------|-----------|--------------------|-------------------|----------------|------------------|----------------------|
| Job Title       | Job ID | Location | Status    | Date Created       | Date Submitted    | Date Withdrawn | Edit Application | Withdraw Application |
| Job Opportunity |        |          | Submitted | 04/08/2023 10:05AM | 04/08/2023 4:26PM |                | Edit             | Withdraw             |
|                 |        |          |           |                    |                   |                |                  |                      |

In My Activities, click the withdraw button next to the Job Opportunity you wish to withdraw.

A pop-up message will appear asking you to confirm the Withdrawal.

Click the **OK** button if you wish to continue.

Once your profile is withdrawn you can resubmit at a later date.

| My Activities   |        |          |           |                   |                   |                   |          |
|-----------------|--------|----------|-----------|-------------------|-------------------|-------------------|----------|
| Job Title       | Job ID | Location | Status    | Date Created      | Date Submitted    | Date Withdrawn    |          |
| Job Opportunity |        |          | Withdrawn | 03/10/2022 2:24PM | 03/10/2022 4:04PM | 03/10/2022 4:18PM | Resubmit |

If you do wish to resubmit, click the resubmit button which will direct you to the start of the application process.

Reminder: When resubmitting, ensure you review your entered data.

**Note:** The steps above will withdraw your profile from the Job Opportunities Pool. This means you will not be auto matched to any future TRI vacancies, nor will schools be able to search for and see your Job Opportunities Pool profile. For step by step instructions on how to withdraw from a specific auto match vacancy go to <u>Withdraw from an auto matched vacancy</u>.

# **Graduate Teachers**

If you are a graduate teacher who has completed their course requirements and graduated in the last 4 years, you may be eligible to be considered for Graduate Teacher vacancies. To ensure you are matched to graduate teacher vacancies through the Job Opportunities Pool, you must:

- Select the Role Type Graduate Teacher in addition to Primary, Secondary, and/or Special School Teacher
- Select subjects/duties for the school type and position. For example
  - Select Generalist Primary for primary schools,
  - Select specified Secondary teaching subject for secondary schools
  - Select the subject/s available with the description including **Special Education** for special schools.

# Auto match

The auto match process runs overnight each day and will match your profile to vacancies that match the preferences you have selected in your profile.

The auto match process will commence once you have submitted your Job Opportunities profile in eduPay.

You will receive emails each time the auto match process has been able to match you to a job.

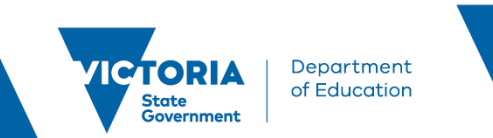

| Stote<br>Government of Education                                                                                                    | nt Jobs in the Department of Education |                                |                                   |           |               |                          |         |                      |
|----------------------------------------------------------------------------------------------------|----------------------------------------|--------------------------------|-----------------------------------|-----------|---------------|--------------------------|---------|----------------------|
| Dear Catherine Smith,<br>We are reaching out to inform you that we have recently come across one or more job openings that align with your preferences. Based on your details and preferences, our system has matched you to the following vacancy.<br>If you do not wish to be considered as an applicant for the above vacancy, you may withdraw your application.<br>Below are steps to help guide you in updating/reviewing your Job Opportunities Pool application:<br>1. Login to your account via <u>Careers Portak</u> .<br>2. Navigate to My Activities.<br>3. Click the "Activitudes of your Job Opportunities Pool application.<br>If you require assistance, please contact Schools Recruitment via email <u>schools.recruitmentReducation.vic.gov.au</u> or phone 1880 641 943. |                                        |                                |                                   |           |               |                          |         |                      |
| Job Openings Linked<br>Position                                                                                                    | School                                 | Subject/Duty                   | Role Type                         | Full/Part | Employee Type | Classification           | Job     |                      |
| Description                                                                                                    | Footscray Primary School               | Generalist - Primary Teaching  | Graduate Teacher/ Primary Teacher | Time      | Ongoing       | Classroom Teacher        | No.     | View/Withdraw        |
| Graduate Teacher Program                                                                                                    | Flemington Primary School              | Generalist - Primary Teaching/ | Graduate Teacher                  | Full-Time | Ongoing       | Graduate Teacher Program | 1377387 | View/Withdraw        |
| Classroom Teacher                                                                                                    | Ballarat Primary School                | Generalist - Primary Teaching  | Graduate Teacher/ Primary Teacher | Full-Time | Ongoing       | Classroom Teacher        | 1377388 | <u>View/Withdraw</u> |
| Note:<br>- A maximum of 300 Job openings are included in Auto Match emails.<br>Regards,<br>Schools Recruitment                                                                                                    |                                        |                                |                                   |           |               |                          |         |                      |

The email has instructions to assist you in updating or reviewing your Job Opportunities profile.

The jobs you have been linked to show under the Job Openings Link and contains the Position Description, school, Subject/Duties, Role Type, time fraction, employment type, classification, and Job Opening number.

If you are interested in the position/s you have been linked to you can click the **View/Withdraw** link to view the Job Description page. This page gives you detailed information on the vacancy and includes the Job postings such as:

- Selection Criteria
- Program Benefits (Graduate vacancies)
- Role
- Responsibilities
- Who May Apply
- EEO and OHS Commitment
- Child Safe Standards
- DE Values
- Other Information
- Conditions of Employment
- VIT LANTITE.

You will not need to do anything further at this stage. The school will commence their shortlisting process and you will be notified of the results of the shortlisting process.

Note: Applicants will be required to address the Selection Criteria if invited to an interview.

#### Withdraw from an auto matched vacancy

If you are not interested in any of the positions you have been matched to, you will need to withdraw from the position.

**Note:** The following steps will withdraw you from a specific vacancy. For step by step instructions on how to withdraw your Job Opportunity Profile from the Job Opportunities Pool go to the <u>Withdraw your Job</u> <u>Opportunities Pool profile</u>.

Click the **View/Withdraw** link. This will take you to the Job Description page. Click the **Withdraw** button.

TRI Applicant Help Guide New User

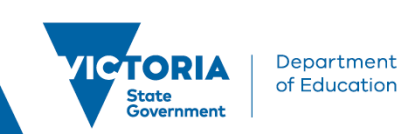

| Job Description |                                  |                    |                   |          |         | :        |
|-----------------|----------------------------------|--------------------|-------------------|----------|---------|----------|
|                 |                                  | Classroom Te       | eacher            |          |         | Next Job |
|                 |                                  |                    |                   | Withdraw | <b></b> |          |
| Job Details     |                                  |                    |                   |          | •       |          |
| Job ID          | 1377386                          | Full/Part Time     | Full-Time         |          |         |          |
| Location        | Footscray Primary School         | Ongoing/Fixed Term | Ongoing           |          |         |          |
| Department      | Footscray Primary School         | Classification     | Classroom Teacher |          |         |          |
| Role Type       | Graduate Teacher/Primary Teacher | Apply By           | 23/10/2023        |          |         |          |
| Subjects/Duties | View Subject/Duties              |                    |                   |          |         |          |

#### The following message will appear:

| You are about to withdraw a subm | nitted job application. T | his action cannot be ι | indone. Do you want to continue? |
|----------------------------------|---------------------------|------------------------|----------------------------------|
|                                  | ОК                        | Cancel                 |                                  |

Click the **OK** button if you wish to withdraw your interest in the position.

You will no longer be matched to this vacancy.

**Note:** The auto match process will run for a minimum of 3 days so if you are matched to different positions, you may receive multiple emails.

You can revise your profile if the jobs you are being matched to are not what you were expecting. To revise/amend your Job Opportunities Pool profile:

- Login to your account via the Careers Portal
- Navigate to My Activities
- Click the 'Edit' button for your Job Opportunities Pool application.

Follow the step by step instructions detailed above.

## Assistance

For further assistance regarding the Teacher Recruitment Initiative contact the Schools Workforce Initiatives:

Phone: 03 7022 5555

Email:\_swg\_policy.initiatives@education.vic.gov.au